# WIFI-NTP時鐘顯示器使用說明書

#### 一、簡述

時鐘顯示器通電後顯示時鐘值。通過WiFi模組與NTP時間伺服器通訊實現即時更新時鐘 顯示值。時鐘顯示器內置的NTP WiFi模組,支援 TCP/IP 協定,僅需簡單配置,即可實現時 鐘顯示器的聯網功能。

時鐘顯示器側面的按鈕為復歸按鈕,長按5秒以上可將WiFi模組恢復到出廠設置值。出廠 時間屏設置為AP模式,IP為10.10.100.254 帳號admin 密碼admin, 時間窗口最後一位元小數點(即校時指示燈)亮起時,表示尚未連線校時;時間視窗最後一 位元小數點(即校時指示燈)不亮時,表示已連線校時中。

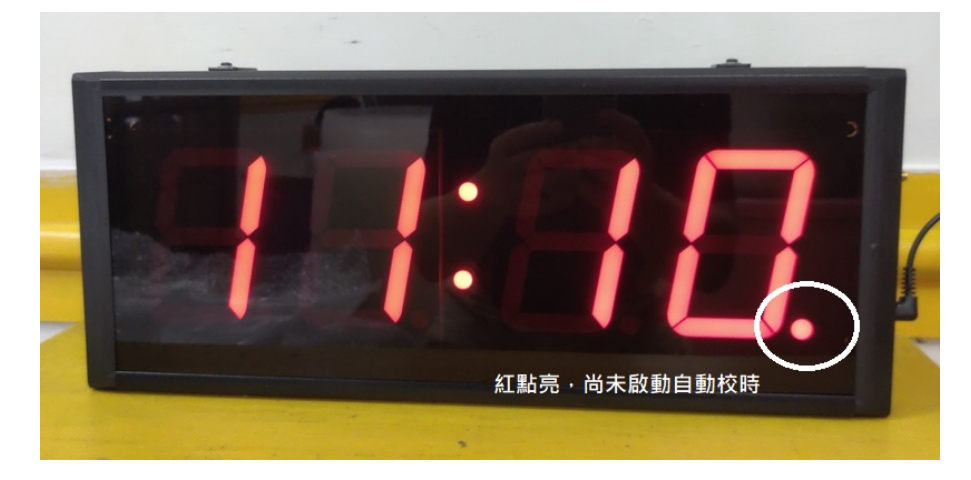

## 二、接線及操作說明

時鐘顯示器由AC100-230V電源供電。

出廠設置為(AP+STA),用筆電直接搜索無線網路NTP(1.2....)連接即可

## 三、產品特點

支援 WiFi@2.4 GHz 802.11b/g/n 無線標準;

支援 WEP/WPA/WPA2 安全模式 ;

支援 AP、STA、AP+STA 工作模式 ;

區域網搜索和無線參數設置功能。

## 四、WiFi參數配置步驟

## 1、如何進入WiFi管理頁面

第1步:打開筆電的Wifi管理介面·用筆電的無線網卡搜尋連接名稱為 "NTP(1.2...)" 的

WiFi網路。點選連線後

| ₿ <sub>6</sub> 22N            |
|-------------------------------|
| <b>e</b> 22N-5G               |
| H5G                           |
| ₽<br>~ 24N1                   |
| <b>₽</b> 24N1-5G              |
| 開放式      甘他人可能可以差到你透過世級敗痍送幼姿却 |
| 日動連線                          |
| 連線                            |
| 網路和網際網路設定<br>鑒更設定,例如使連線計量付費。  |
| <b>底 </b> \$~ (q)             |
| Wi-Fi 飛航模式 行勤熱點               |
| へ 🔀 🕬 📰 英 🍯 🔭 7年 03:10 🖓      |

第2步: 使用網頁瀏覽器,進入參數配置頁面:打開瀏覽器,在位址欄輸入

<u>http://10.10.100.254</u> [ENTER], 彈出模組配置登錄頁面, 輸入用戶名和密碼, 初始 用戶名為 "admin", 初始密碼為 "admin", 然後點擊 "確定"鍵, 進入參數配置 頁面。

以上2個步驟,僅限時鐘顯示器的WiFi模組工作於AP或AP+STA模式下進行。

| 登錄以存取                    | 比網站                |    |    |
|--------------------------|--------------------|----|----|
| http://10.10.1<br>此網站的連線 | 00.254 要求授權<br>不安全 |    |    |
| 使用者名稱                    | admin              |    |    |
| 密碼                       |                    |    |    |
|                          |                    | 登入 | 取淌 |

2、 系統狀態:顯示時鐘顯示器,目前WiFi參數的具體內容。

| Web:V2.3.4 韌體 | : V3.0.1               | <u>English</u>       |
|---------------|------------------------|----------------------|
| 守護神           | WiFi聯網程式<br>-守護神物聯約-   |                      |
| 系統狀態          | 参數                     | 幫助提示                 |
| WiFi参數        | 模组MAC: F4700C6D7CE6    | • 韌體版本:              |
| 上傳參數          | 模組MID: USR-C215        | 目前模組工作的韌體            |
| 附加功能          | 韌 <b>體版本: 3.0.1</b>    | 版本<br>• WiFi模式·      |
| 条統管理          | WiFi模式: apsta          | WiFi工作模式包含           |
| 韌體升級          | AP 模式IP: 10.10.100.254 | AP   Station   APSTA |
| 關於守護神<br>     | AP SSID : NTP          |                      |
|               | AP 加密模式: NONE          |                      |
|               | STA SSID : H2G         |                      |
|               | STA IP: 192.168.50.106 |                      |
|               | STA 間道: 192.168.50.1   |                      |
|               |                        |                      |
|               |                        |                      |
|               |                        | -                    |
| 版權所有 ©        |                        | www.homway.com       |

3、WIFI參數設置 選用(AP+STA)

| Web:V2.3.4 | ! : V3.0.1                | <u>English</u>                        |
|------------|---------------------------|---------------------------------------|
| 守護神        | ₩iFi聯網程式<br>-ज़ਫ਼ੑ₦物ଞุቋ-  |                                       |
| 系統狀態       | WIFI模式選擇                  | 幫助提示                                  |
| WiFi参數     | 模式選擇: AP+STA模式            | • 網路名稱                                |
| 上傳參數       | AP参數設置                    | (SSID):<br>1-32個字符·區分                 |
| 附加功能       | 網路名稱(SSID): NTP           | 大小寫                                   |
| 系統管理       | 網路密碼 (8-63位): NONE        | • 網路密碼:<br>AP的密碼是8-63個                |
| 韌體升級       | (FRATE) 10 10 100 254     | 字節(sta的密碼無<br>此限制) <sup>,</sup> NONE為 |
| 關於守護神      | #981P; 10.10.204          | 無加密;區分大小寫                             |
|            | 子網路遮罩: 255.255.255.0      | • DHCP目動獲取<br>IP:                     |
|            | STA参敷設置(NTP作為終端連接到您的WiFi) | 打開此功能,將從路<br>由器獲取IP;關閉,               |
|            | 網路名稱 (SSID): 搜索           | 需要手動輸入IP                              |
|            | 加密頻型: AUTO 🗸              |                                       |
|            | 密碼: 要填                    |                                       |
|            | DHCP自動獲取IP: Enable ✓      |                                       |
|            | 保存                        | J                                     |
|            |                           |                                       |
|            |                           |                                       |
|            |                           | -                                     |
| 版權所有 ©     |                           | www.homway.com                        |

搜尋附近的的無線路由器SSID,選定後填入密碼,DHCP可選用自動獲取IP,或手動設定IP

後,選保存(不要重啟NTP)。

4、更改上傳參數如下

| Web:V2.3.4 韌體 | : V3.0.1              |                     |     | <u>English</u>                                   |
|---------------|-----------------------|---------------------|-----|--------------------------------------------------|
| 守護神           | WiFi聯網程式              |                     |     |                                                  |
| 系統狀態          | j                     | 通訊埠参數設置             |     | 幫助提示 ▲                                           |
| WiFi参數        | 鮑率 (1200-460800 bps): | 115200 🗸            | bps | - Adastar                                        |
| 上傳参數          | 數據位:                  | 8 ~                 | bit | 1200-460800bps                                   |
| Rettorta⊖⊨    | 校驗位:                  | None 🗸              | ]   | • 流控與RS485:                                      |
|               | 停止位:                  | 1 ~                 | bit | 損設定NFC<br>通知口·                                   |
| 系統管理<br>      | 流控與RS485:             | NFC 🗸               |     | 1~65535                                          |
| 韌體升級<br>      |                       | 網路參數設置              |     | <ul> <li>伺服器地址:</li> <li>描组作为Client時。</li> </ul> |
| 關於守護神         | 模式:                   | 透傳模式 🗸              | ]   | 要連接遠端伺服器地                                        |
|               |                       | SocketA參數設置         |     | 址; TCP server<br>時,該參數無效;該                       |
|               | 協議:                   | UDP-Client V        | ]   | 参數可以為IP或是域                                       |
|               | 通訊口:                  | 123                 | ]   | 7                                                |
|               | 伺服器地址:                | time.stdtime.gov.tw |     |                                                  |
|               |                       | 集中管理功能設置            |     |                                                  |
|               | 協議:                   | OFF 🗸               | ]   |                                                  |
|               | 通訊埠:                  | 8899                | -   |                                                  |
|               | 管理伺服器地址:              | 10.10.100.254       |     |                                                  |
|               |                       | 保存                  |     |                                                  |
|               |                       |                     |     |                                                  |
|               |                       |                     |     |                                                  |
|               |                       |                     |     | -                                                |
| 版權所有 ©        |                       |                     |     | www.homway.com                                   |

鮑率:115200BPS,

網路參數設置:選用透傳模式

Socket A校時參數設置

協議:UDP-CLIENT

通訊口:123---時間伺服器的通訊埠

伺服器地址:可填寫外網的時間伺服器,或填寫自有的時間伺服器IP,若使用電腦當時間伺

服器·需把電腦的NTP功能打開

集中管理功能設置 OFF

二者都修改完畢保存後,再點選NTP模組重啟功能,稍後時間顯示器會自動校時

,右下角紅點消失
 表示已開啟網路校時功能成功
 本NTP每分鐘會隨機自動校時一次。

網路校時網址參考

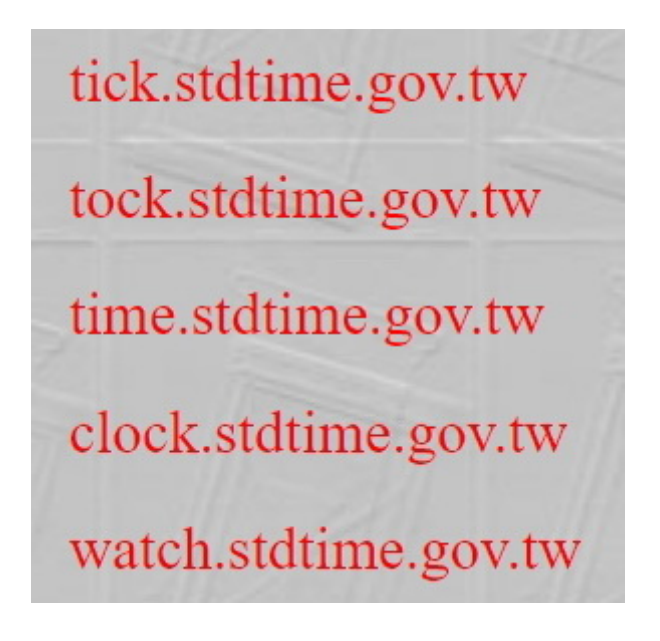

5. 附加功能設置 按系統預設值保持不變。

## 6. 系統管理

用戶名&密碼:設置網頁登錄帳號和密碼。 建議修改並妥善保存。

| Web:V2.3.4 韌體 | : V3.0.1                           | <u>English</u>                                                             |
|---------------|------------------------------------|----------------------------------------------------------------------------|
| 守護神           | ₩iFi聯網程式<br>-ज़ <sub>ё神物聯網</sub> - |                                                                            |
| <b>系統狀態</b>   | 用户名 & 密碼                           | 常助提示                                                                       |
| WiFi参數        | 用户名: admin                         | <ul> <li>回復出廠設置:</li> </ul>                                                |
| 上傳参數          | 密碼: admin                          | 回復出廠設置後,所<br>有用戶的配置都將變                                                     |
| 附加功能          | 保存                                 | 為出廠時的預設参<br>數,您可以透過通訊                                                      |
| 系統管理          |                                    | 口AT指令或者登錄<br>http://10.10.100.25                                           |
| 韌體升級<br>      | 重敵&回復出廠設置                          | 來重新配置。                                                                     |
| 關於守護神         | 重敬                                 | <ul> <li>■数:<br/>重新啟動將重啟設<br/>備,如果有新的参數<br/>設置,重啟後設置参<br/>數將生效。</li> </ul> |
| 版權所有 ©        |                                    | www.homway.com                                                             |

恢復出廠設置:恢復模組參數為出廠參數狀態。

重啟:重啟模組。

硬體RESET操作:在電源開啟的狀態下,按住顯示器右邊的按鈕5秒鬆開,

數字重新啟動,表示該模組已回復出廠值,出廠設定為AP模式,IP為10.10.100.254

#### **7**、注意事項

遇程式運行錯誤(俗稱"當機")時·請斷電8秒後再上電。

## 8、售後服務

一年免費保固,長期維護。